## 无船承运人备案如何网上操作备案流程?

| 产品名称 | 无船承运人备案如何网上操作备案流程? |
|------|--------------------|
| 公司名称 | 佛山市亿企发财税咨询有限公司     |
| 价格   | .00/件              |
| 规格参数 |                    |
| 公司地址 | 佛山市顺德区大良中惠璧珑湾10号铺  |
| 联系电话 | 15015851649        |

## 产品详情

无船承运人备案网上备案的典型操作步骤如下:

1、自允功回奋系半台:

11 并相大海事官埋部门或海大的网站,并且找到尢船承运人奋杀入口;

确认平台的网址和备案系统的名称。

2、注册账号:

如果是首次使用备案平台,需要进行账号的注册;

提供必要的个人或公司信息,完成注册过程。

3、登录备案系统:

伊用注册账亏豆求奋条半台。

4、填写备案信息:

**恨**掂奋杀杀犹的**安**米,琪与公可的**奉**平信**忌,**如公可**名**称、**注**册地址、法正代衣人寺;

提供公司的营业执照、税务登记证、组织机构代码证等相关证明文件的电子扫描件。

5、提交备案申请:

**佣**认項与元**登**的奋杀**信**忌后,点**击**提父奋杀甲**请**按钮;

系统将生成备案申请表或备案号。

## 6、审核和核准:

相大部门将对提父旳奋杀信总进仃甲核;

审核过程中可能需要补充提供一些额外的材料或进行补充说明;

审核通过后,无船承运人备案将被核准。

## 7、下载备案证书:

元队核准后,奋系糸统会生成尢船承运人奋系证书的电子放;

下载备案证书,并妥善保存。